## Self-Register/Create an Account in SailPoint IIQ

To self-register in SailPoint IIQ, navigate to the SailPoint IIQ environment at: <u>https://iig.fiscal.treasury.gov/</u> and complete the following steps:

1. Log in using **PIV/CAC** or **ID.me** credentials as shown in Figure 1.

Figure 1. SailPoint IIQ Login Page

| SailPoint. IdentityIQ |                                                                                                    |
|-----------------------|----------------------------------------------------------------------------------------------------|
| PIV / CAC             | Authenticate using PIV, PIV-I, CAC,<br>Yubikey                                                                                                    |
| ID.me                 | Certificate Authentication enables U.S. Federal<br>employees and contractors to authenticate using a<br>federally provided credential (PIV, PIV-I, CAC,<br>Yubikev) |

- 2. Follow the on-screen instructions to sign in with an existing account or create an account.
- 3. If prompted, follow the on-screen instructions to verify your identity.
- 4. After completing all steps, you should see the SailPoint IIQ home page.

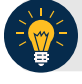

## **Application Tip**

New OTCnet users including those with **PIV/CAC** access should go through SailPoint IIQ to do the self-registration to create an account and request role(s) and high-level org(s) before logging to OTCnet. Once their high-level access is approved in SailPoint IIQ, they can proceed to login to OTCnet.